## APP 使用指南

#### **APP** Guide

下載 APP

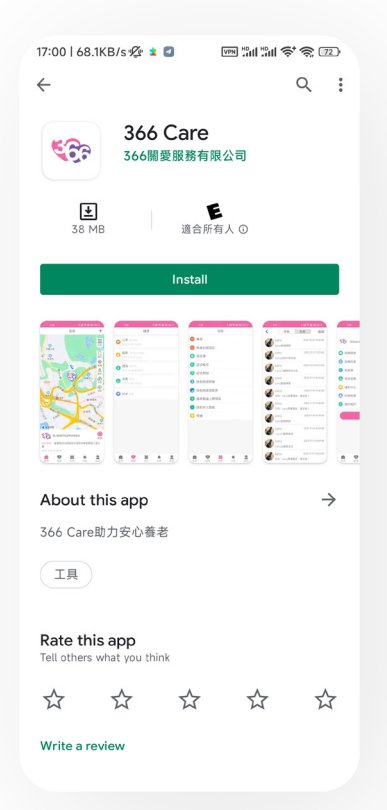

請在 Google Play 或 Apple Store 搜索 "366 Care", 下載并安裝。

#### 注冊和登錄

| 17:24   126KB/s 🕸 🛢 | "III "III 🗢 📚 📧 + | 17:24   5.0KB/s 🖉 🛛 | "III "III (\$* (\$) <b>14</b> ) + | 6 |
|---------------------|-------------------|---------------------|-----------------------------------|---|
|                     |                   | く 註冊<br>手機          | 郵箱                                |   |
| ଞ୍ଚି                |                   | ↓ +852   請輸入手機號碼    |                                   |   |
| 366 C               | Care              |                     | 取得驗證碼                             |   |
| ☐ 請輸入密碼             | hrd               | ☐ 請輸入密碼             | *                                 |   |
| ✓ 我已閱讀並同意[366 C     | are] 用戶協議與隱私政策    | 註冊                  |                                   |   |
| (11)                | 忘記密碼              |                     |                                   | 5 |
|                     |                   |                     |                                   | E |
|                     |                   |                     |                                   |   |
|                     |                   |                     |                                   |   |
|                     |                   |                     |                                   |   |
|                     |                   |                     |                                   |   |

)

打開 APP, 點擊注冊, 按提示輸入手機或郵箱, 設置密碼, 點擊注冊按鈕, 然後使用手機或 郵箱登錄。

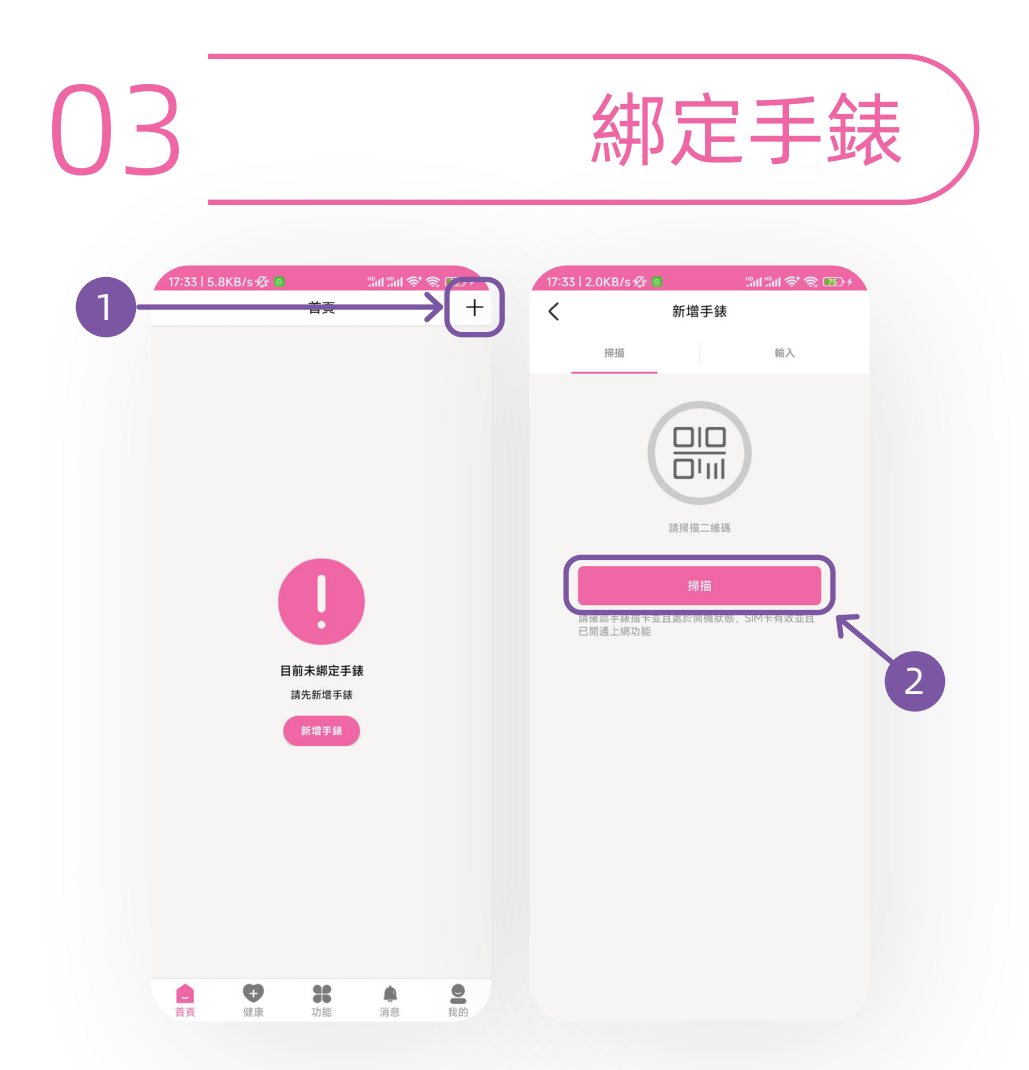

點擊首頁右上角的添加按鈕,點擊掃描按鈕, 掃描手錶盒子上的 IMEI 號條碼或主控號的分 享碼,按提示完成綁定。

| 副號綁定設備 |
|--------|
|--------|

| 15:12   1.0KB/s 🕸 🖲     | 調査部 奈 家 100 +<br>教的 | 15:13   4.3KB/s ⁄ | 20 20 20 20 20 20 20 20 20 20 20 20 20 2 |
|-------------------------|---------------------|-------------------|------------------------------------------|
| <b>\$67</b> 15420456496 |                     | Ę                 |                                          |
| 🗊 設備信息                  |                     |                   |                                          |
| <b>7</b> ③ 設備列表         |                     | 昵稱                | >                                        |
| 😕 家庭園                   |                     | 手錶號碼              | >                                        |
| 6 修改密碼                  |                     | 性别                | >                                        |
| 🦲 通知中心                  |                     | 身高 (cm)           | 0 >                                      |
| 😣 切換地圖                  | 高德地圖                | 體重 (kg)           | 0.0 >                                    |
| 關於我們                    |                     | 血型                | >                                        |
| 切割                      | 췆 <b>帳</b> 號        | 出生年月              | 2008-01-01 >                             |
|                         |                     | 住家地址              | >                                        |
|                         |                     |                   |                                          |
|                         |                     |                   |                                          |
|                         |                     |                   |                                          |
|                         |                     |                   |                                          |
|                         | 16 🜲 👱              |                   |                                          |

使用主控號登錄 APP, 切換到我的, 點擊設備信息, 點擊右上角的二維碼按鈕, 生成分 享碼。使用副號登錄 APP, 掃描分享碼, 待 主控號確認即可綁定。

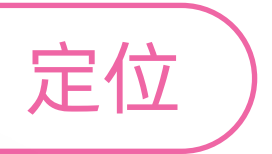

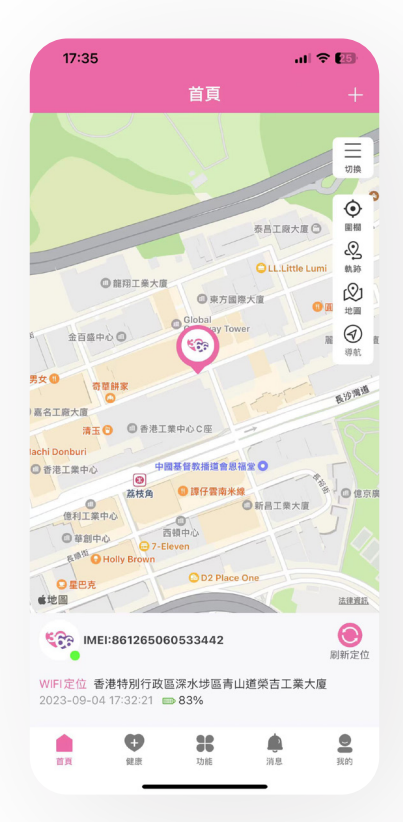

切換至首頁,即可查看手錶的實時定位,點 擊刷新按鈕可獲取最新定位。默認每15分鐘 上傳一次定位,可在"功能-定位間隔"中調 整上傳頻率。

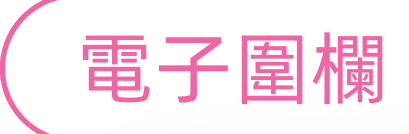

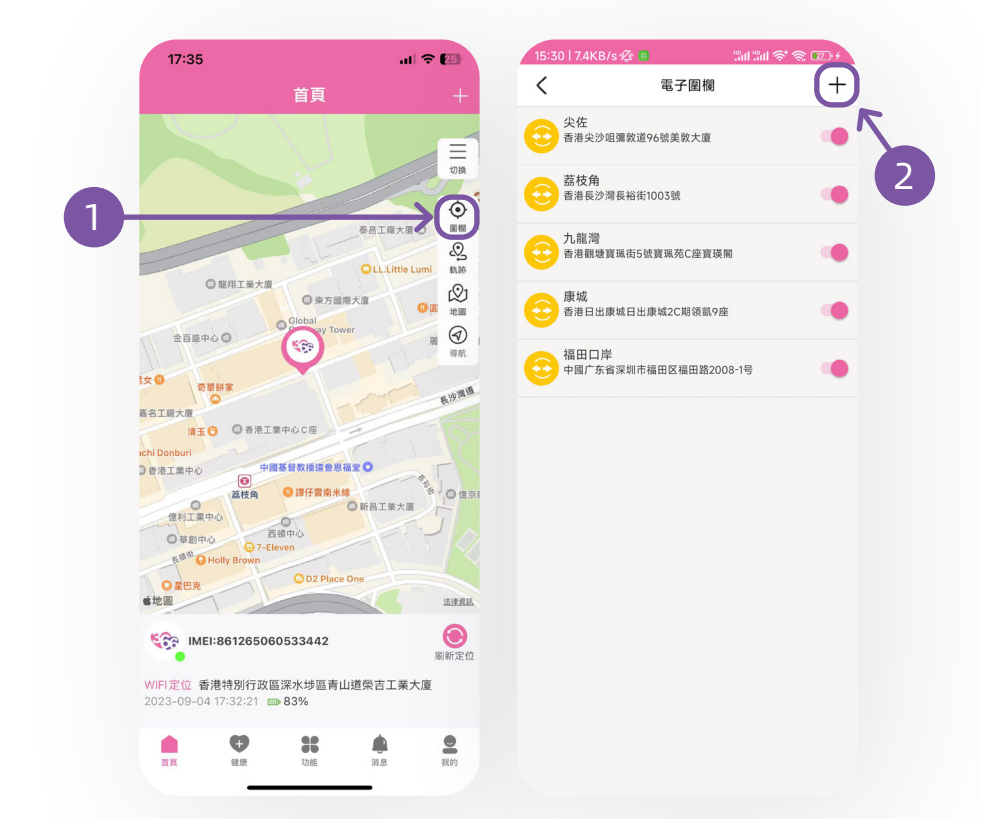

切換至首頁,點擊圍欄,點擊右上角的添加 按鈕,添加圍欄區域。

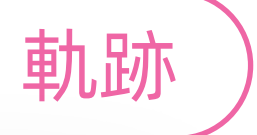

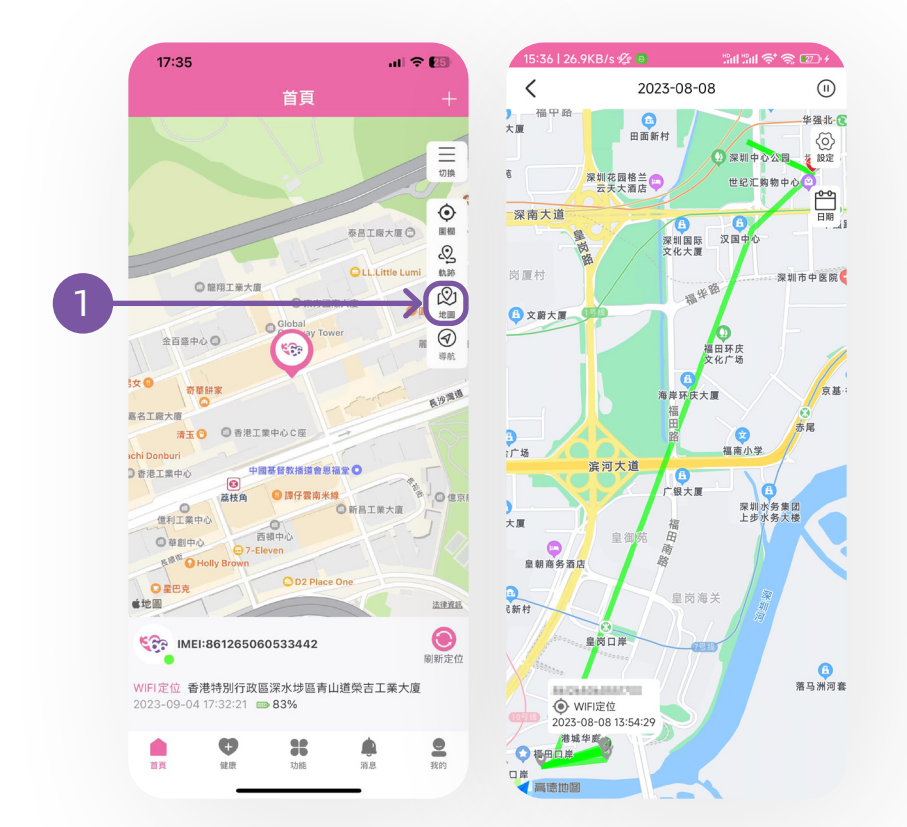

切換至首頁,點擊軌跡,即可查看當天手錶 的軌跡。

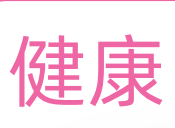

#### 0 15:41 | 4.1KB/s 🖄 健康 < 心率 **心率**: 96 bpm • 96 bpm 血壓: 75/130 mmHg 血氧:93% 2023-08-08今天 7 🔗 計步: 1632 步 100 2 80 60 40 20 0 15:01 心率:60-150 僅供參考 96 82 68 最大心率 平均心率 最小心率 自直 日 **36** 功能 2 我的 **倉** 消息

切換至健康,點擊健康項目(如心率),即 可查看健康數據,點擊立即測量可查看最新 數據。

通訊錄

| 9 15:4   | 7   4.4KB/s ⁄⁄⁄⁄/<br>功能 | √ "װ "װ <ੇ <> ∞ + | ● 15:47   6.4KB/s ⁄企 | √ 1311 1311 151 152 120 + |
|----------|-------------------------|-------------------|----------------------|---------------------------|
| ※ 重啓     | 00100                   |                   | 《 电話洪                |                           |
| 🛞 恢複出」   | 蔽設定                     |                   | 90201399             | >                         |
| 1 電話簿    |                         |                   | 如馬女馬                 | → <b>2</b>                |
| 1 ② 定位模: | đ                       |                   | 63425399             |                           |
| 悤 定位間    | а<br>Ю                  |                   | 儿子<br>15年25月5日495    | >                         |
| 跌倒預      | 警開關                     |                   |                      |                           |
| 🌛 跌倒預    | 警靈敏度                    |                   |                      |                           |
| 🚖 健康數    | 康上傳間隔                   |                   |                      |                           |
| 限制呼      | 入開關                     |                   |                      |                           |
| 🕓 鬧鐘     |                         |                   |                      |                           |
|          |                         |                   |                      |                           |
|          |                         |                   |                      |                           |
|          |                         |                   |                      |                           |
|          |                         |                   |                      |                           |
|          |                         |                   |                      |                           |
|          |                         |                   |                      |                           |

L

切換至功能,點擊電話簿,點擊右上角的添 加按鈕,添加聯絡人姓名和電話。

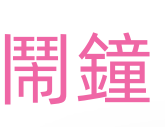

|          | <b>0</b> 15:47   4.4KB/ | /s 1⁄2 ↔ | √ "## !## 😤 🗑 🗖 | 2) + | • | 15:55   6.5KB/s 🛛 | √ 311 311 중 중 20 ≠ |   |
|----------|-------------------------|----------|-----------------|------|---|-------------------|--------------------|---|
| -        |                         | 功能       |                 |      | < | 鬧鐘                | +                  |   |
| *        | 重啓                      |          |                 |      |   |                   |                    | 7 |
| *        | 恢複出廠設定                  |          |                 |      |   |                   |                    |   |
| 0        | 電話簿                     |          |                 |      |   |                   |                    | 2 |
| 0        | 定位模式                    |          |                 |      |   |                   |                    |   |
| 2        | 定位間隔                    |          |                 |      |   |                   |                    |   |
| 8        | 跌倒預警開關                  |          |                 |      |   |                   |                    |   |
| <b>S</b> | 跌倒預警靈敏度                 |          |                 |      |   |                   |                    |   |
| 6        | 健康數據上傳間                 | Ē        |                 |      |   |                   |                    |   |
| 8        | 限制呼入開關                  |          |                 |      |   |                   |                    |   |
| 0        | 鬧鐘                      |          |                 |      |   |                   |                    |   |
| 1        |                         |          |                 |      |   |                   |                    |   |
|          |                         |          |                 |      |   |                   |                    |   |
|          |                         |          |                 |      |   |                   |                    |   |
|          |                         |          |                 |      |   |                   |                    |   |
|          |                         |          |                 |      |   |                   |                    |   |
|          |                         |          |                 |      |   |                   |                    |   |
|          | . 0                     | 12       |                 | •    |   |                   |                    |   |
| Ť        | 頁 健康                    | 功能       | 消息 1            | 龙的   |   |                   |                    |   |

切換至功能,點擊鬧鐘,點擊右上角的添加 按鈕,添加事項和時間。

消息

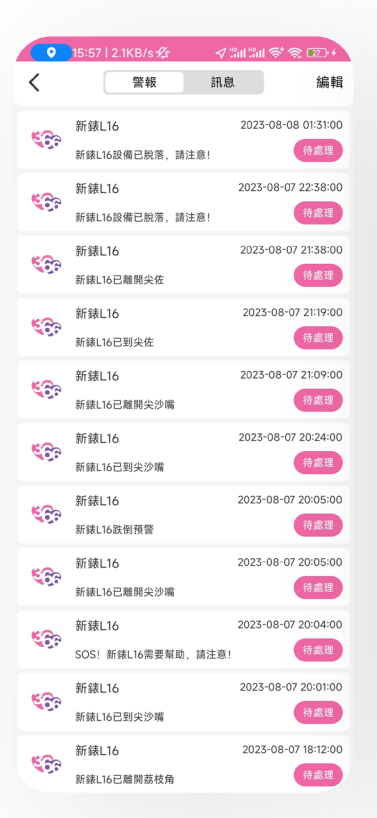

| •            | 15:58   3.4KB/s 🛛 | - √ "aul "aul 📚 🖅 + |              |  |  |
|--------------|-------------------|---------------------|--------------|--|--|
| <            | 警報                | 訊息                  | 編輯           |  |  |
| <b>()</b> ?? | Larry             | 2023-08             | -07 17:49:54 |  |  |
|              | 請求關注              | E:新錶L16             | 已同意          |  |  |
| <b>()</b>    | Larry             | 2023-08             | -07 17:53:25 |  |  |
|              | 請求關注              | E:新錶L16             | 已同意          |  |  |

切換至消息,即可查看手錶的消息,如跌倒 預警、緊急呼叫、電子圍欄進出、低電量、 離綫、綁定申請等。